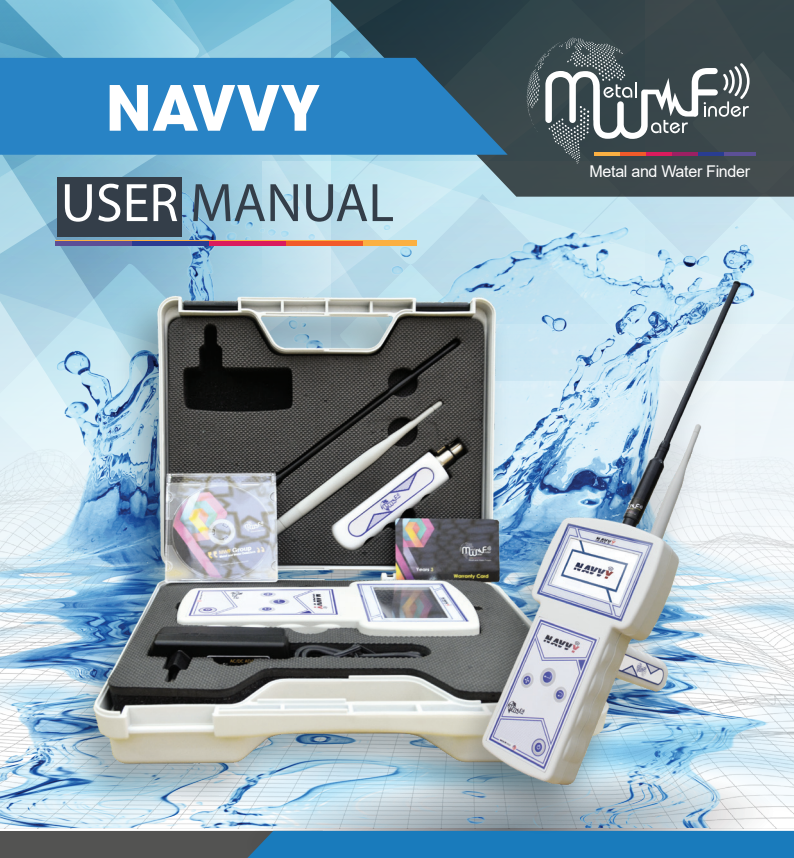

NAVVY'S User Manual, the latest device to

detect the whereabouts of various kinds of

water underground.

SHOP DETECTORS TEL : +1 206-401-9788 WEB : https://shopdetectors.com/ EMAIL : contact@shopdetectors.com

WWW.MWF-USA.COM

| Metal and Water Finder               |
|--------------------------------------|
| Index page 1                         |
| Important warnings page 2            |
| Technical specifications page 3      |
| Main Unit page 5                     |
| Device Parts page 6                  |
| Set up and work on the device page 7 |
| Long range locator system page 11    |
| Charging page 20                     |
| Nots page 22                         |
|                                      |

#### Important warnings

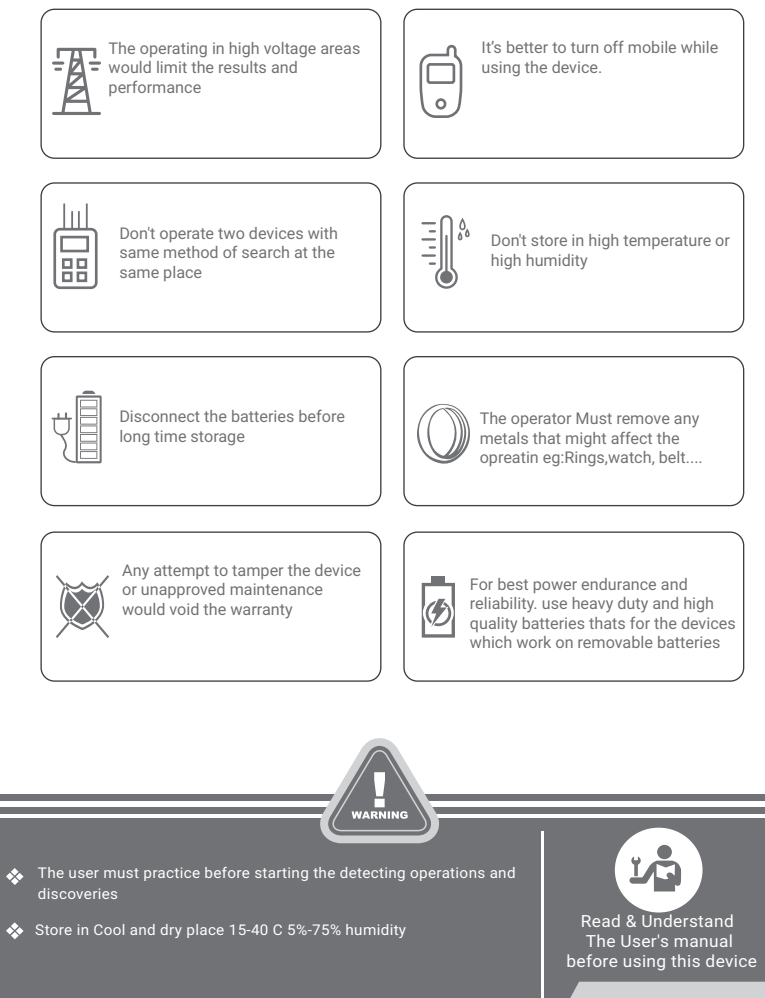

| Search for:                | Searching for underground water                                                           |
|----------------------------|-------------------------------------------------------------------------------------------|
| Search principle :         | Long-range locator system to detect energy levels<br>about the location of water          |
| Operating processor :      | ARM & MICROCONTLLER PIC18                                                                 |
| Processing type :          | processing the energy levels formed around the area of water existence $\ensuremath{LRL}$ |
| Max depth:                 | 500 m                                                                                     |
| Max distance:              | 2000 m                                                                                    |
| Wireless:                  | yes                                                                                       |
| Automatic steering system: | Yes, through the pointers and alerts                                                      |
| sound alerts:              | yes                                                                                       |
| vibration alerts:          | yes                                                                                       |
| Power:                     | TWO-cell lithium-ion 3.7v/2000mA                                                          |
| Battery life:              | 6 work hours                                                                              |
| Charge:                    | 2000mA/9v 3 hours for full chrging                                                        |
| Display:                   | TFT screen 3.4 inch65.53648MHz CDMA GPU Color processing speed                            |
|                            |                                                                                           |

| Storage temperature: | From -15° C to 40° C                                                      |
|----------------------|---------------------------------------------------------------------------|
| Humidity:            | %90 It can be stored and work in the degree rate of air humidity of level |
| Weight:              | 1.25Kg with the case                                                      |
| Unite dimensions:    | 22x5x4.5cm                                                                |
| Case dimensions:     | 27x25x9cm                                                                 |

# The main unit

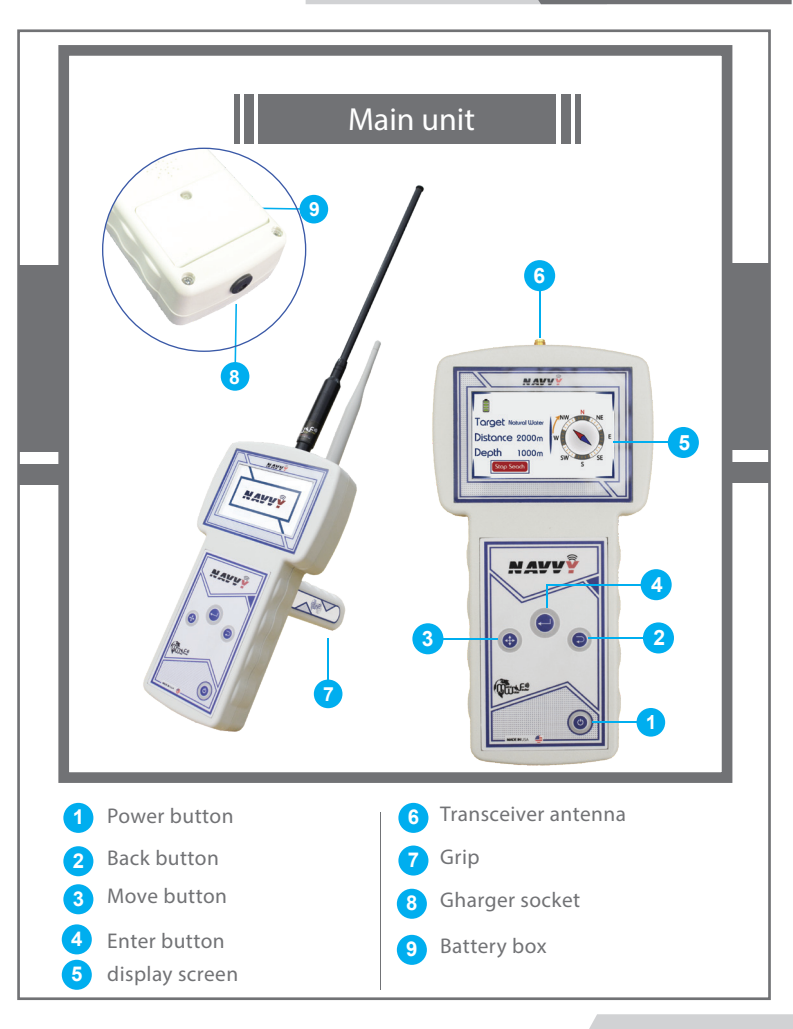

### Device parts

#### Main Unit

It is the unit responsible for leading the search and controlling the attached units and processing the data extracted from the ground and displaying it on the screen using the most advanced interactive programs and systems.

#### Transmitting and Receiving Antennas

Two radio antennas to transmit and receive backwaves from the target due to the high-sensitivity transmitted waves.

#### Grip

A free-moving handle allows the device to rotate, with an axial movement, with the advantage of direct and easy installation and uninstallation.

#### Charger

Electric charger to recharge the device battery Values: Input: 100-240VAC / 50-60Hz / 0.4 amps Output: 9 volts AC / 2 amp / 15 Watt.

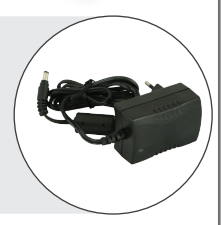

# Set up the device

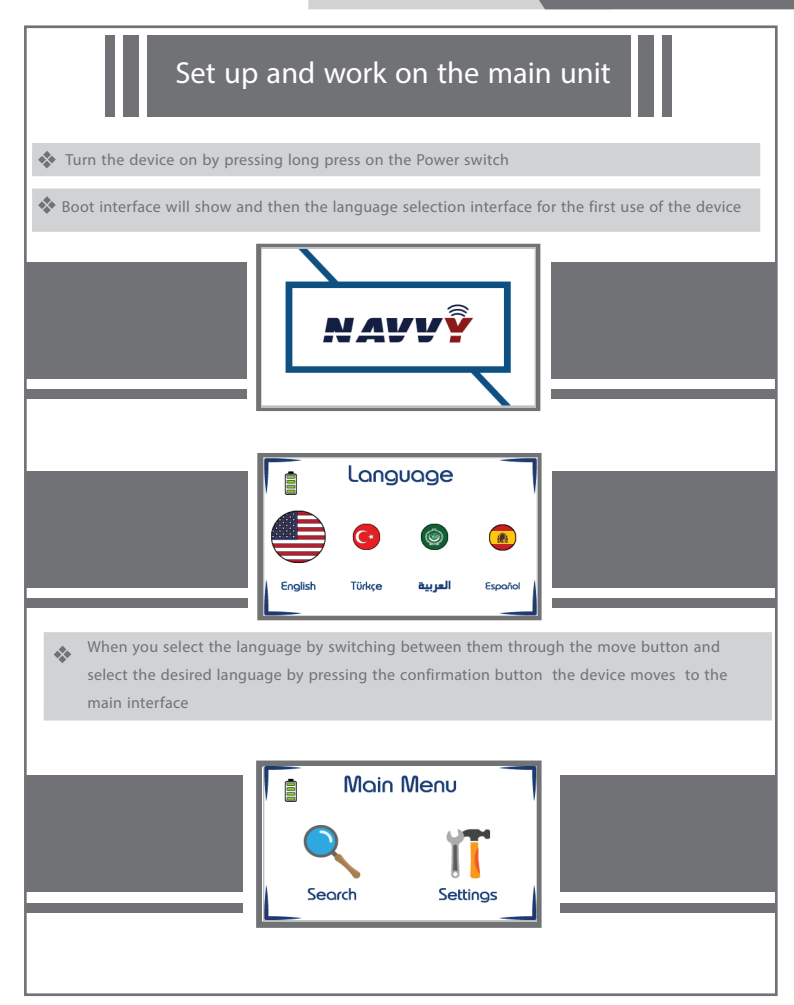

### Set up the device

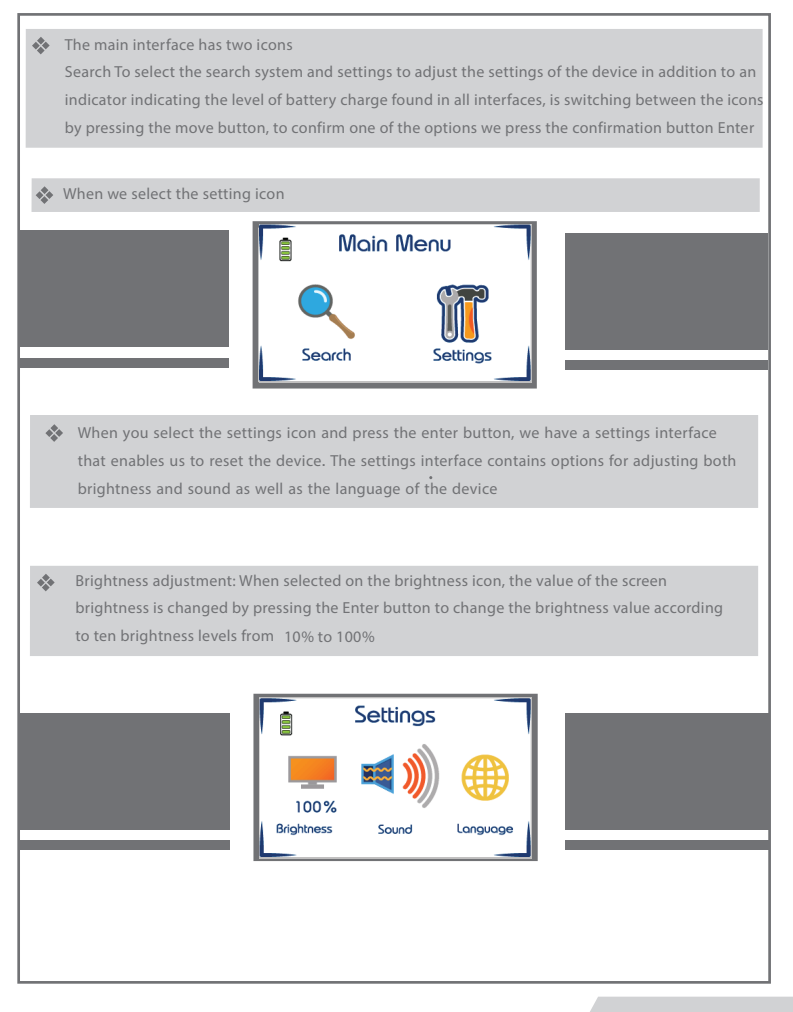

### Set up the device

Volume Adjustment: When selected on the volume icon, the volume is changed by pressing the Enter button to change the volume according to five volume levels in addition to silent mode and vibration mode you could turn off the vibration mode by select the volume icon and then long-press the enter button.

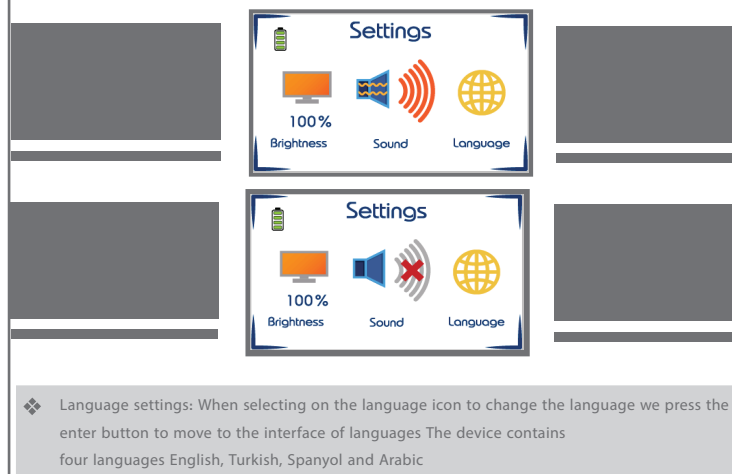

Switching between these languages is done through the move button

To confirm a language, click the ENTER button

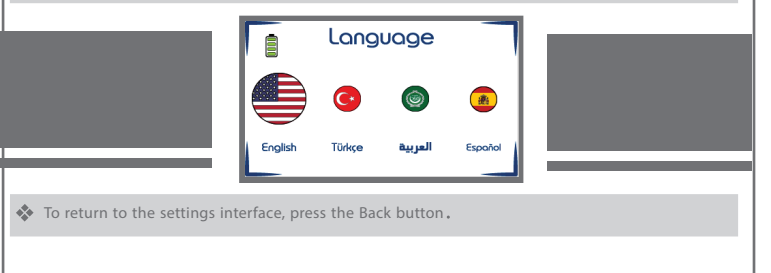

When the search icon is selected and the confirmation button is pressed, the search system interface appears, where the navigation is carried out to specify the search parameters using the navigation button, Initially, the target type to be searched is determined from among the available targets (all types - natural water - mineral water - saltwater) by pressing the Enter buttonIn the same way, both the distance and depth are determined. Before starting the search, we install and equip the device's attachments

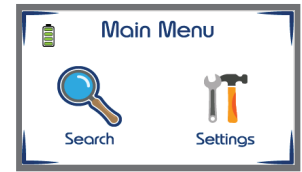

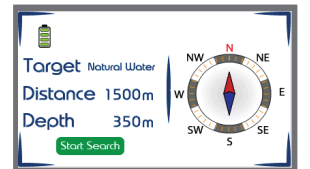

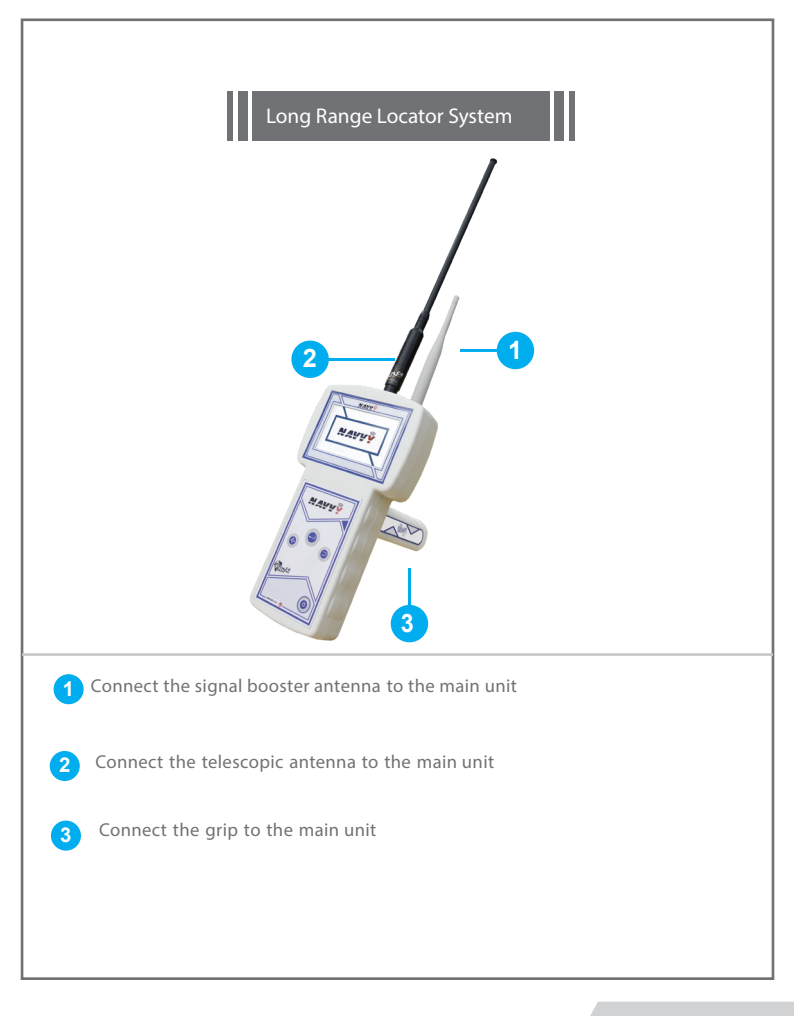

This system works on the technology of transmission and reception, it sends and receives waves at the same time, it searches for the target according to its types by sending a signal with a frequency corresponding to the self-absorption frequency, which differs according to the type of water. As the water molecules, according to its type, absorb (dampen) the electric signal, thus the difference in .the received signal strength reveals the presence of water

This device relies on the detection of underground water through the impact of waves out of the device static electricity fields formed around the water as a result of its presence under the ground, waves of the device to amplify the size of these fields and escalate to the surface of the soil, which helps the device in locating water from long distances, The device amplifies this signal and directs the target location directly and accurately to the destination through the automatic pointers on the screen

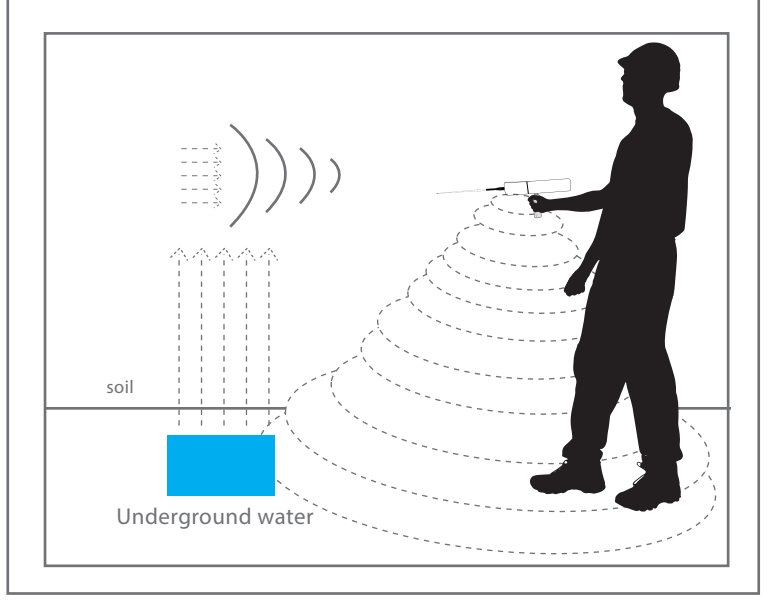

Set up the device to search

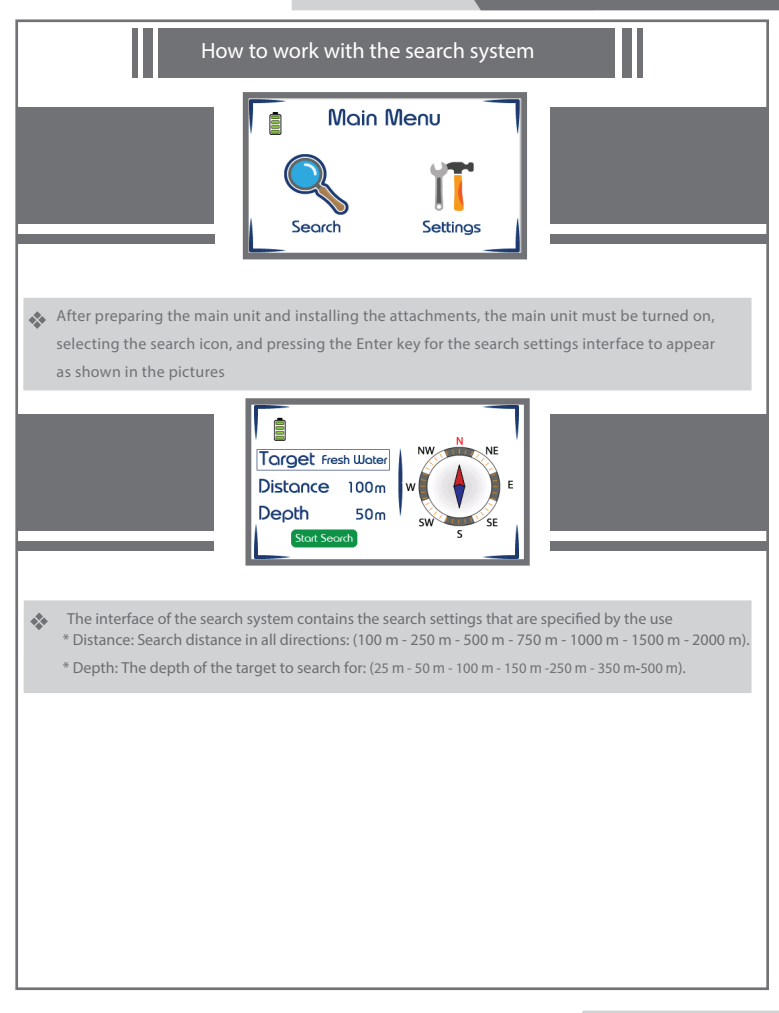

#### Set up the device to search

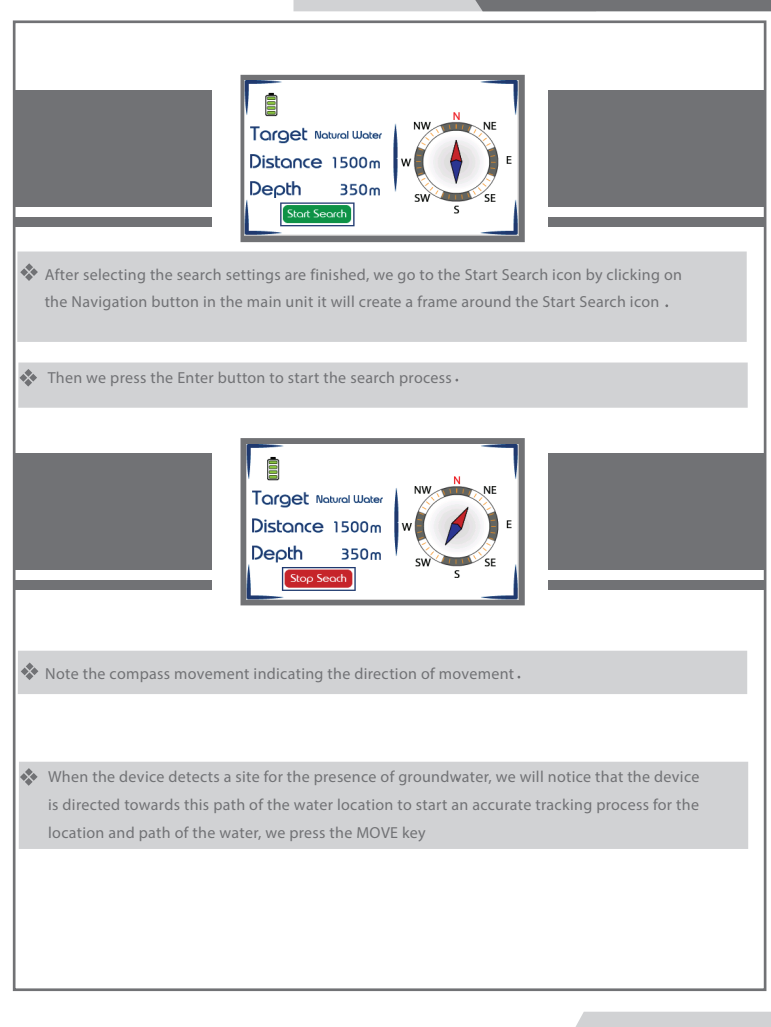

### Set up the device to search

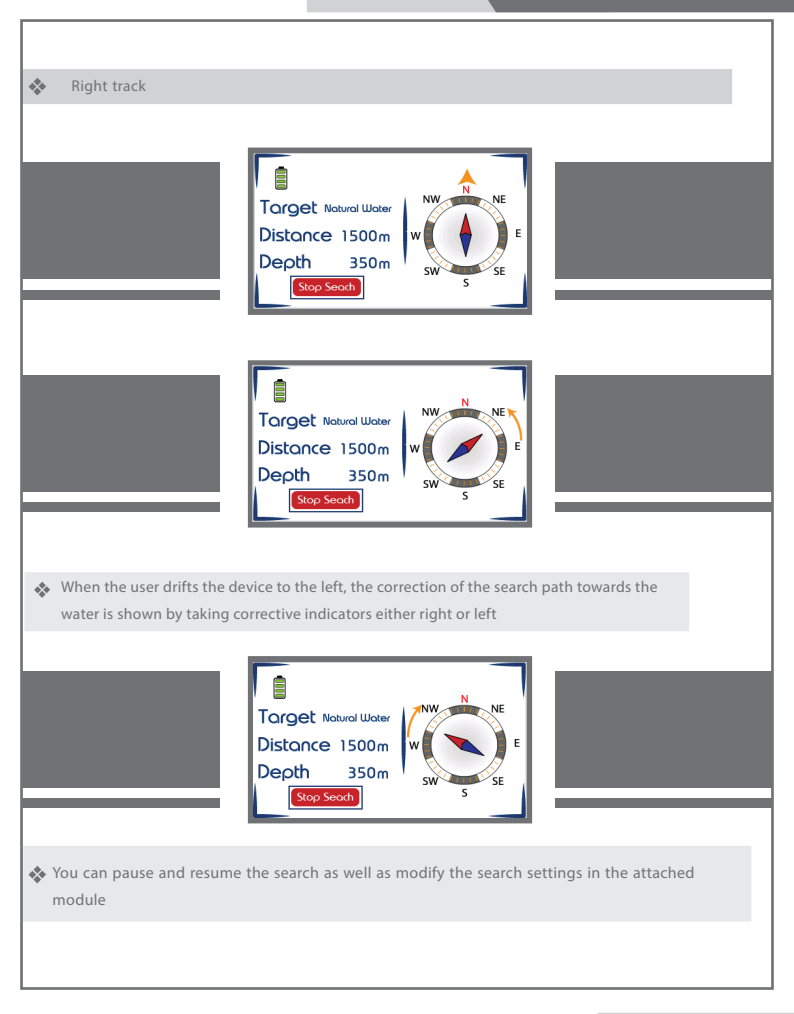

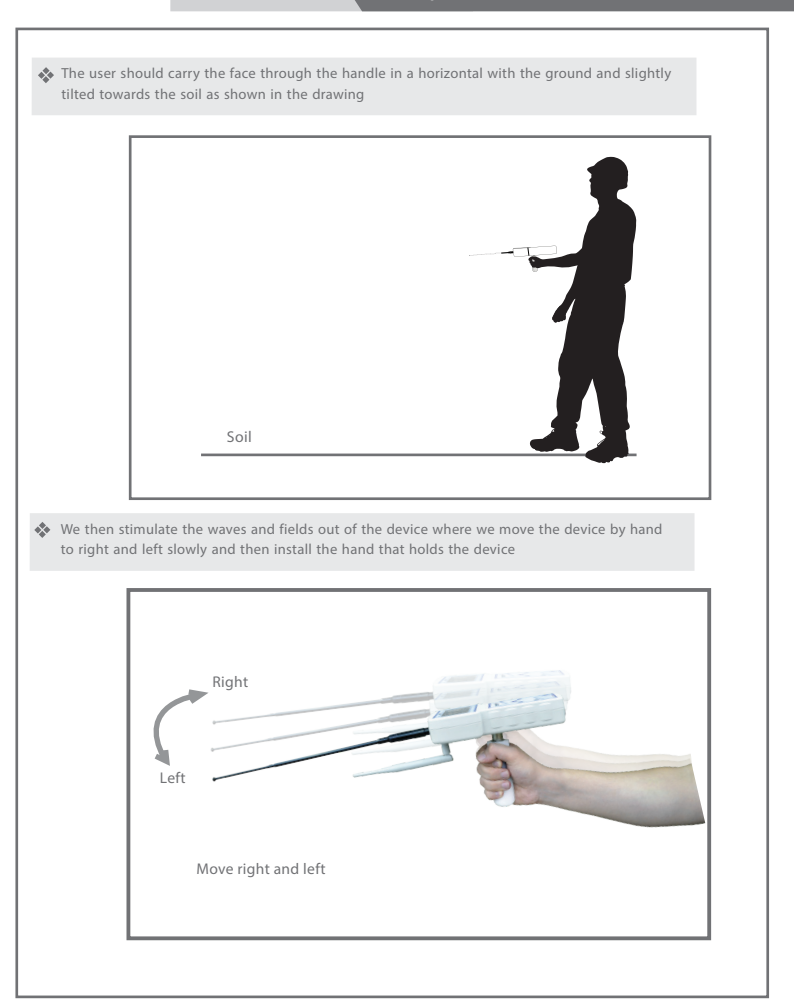

### Set up the device to search

 $\bigstar$  If the target is found, the device will receive a read and signal by automatically changing the device from the normal path to which the target was located. This direction is the direction of the target's location, and then the device is installed in the same direction. Scan the target location and install it by pressing again on the (Move) key to note that the device starts when the user deviates the device from the direction of the target and shows the correction of the search path towards the target by taking corrective indicators either left or right. With the launch of a voice alert, then we completely circumvent the direction to which the device is directed to, to the opposite parking point to notice the change of the device again and direction To the target location and trigger the alarm Constantly. Press the move key again to finish the installation then we move away from the first reading point to sideways, and we do the process of stand in another location away from the first point meters10 stimulation of the waves of the device again and install the device and wait for reading, in case the target is sure will go again to the same site We reinstall the reading by pressing the move key and be We have confirmed the existence of the target, and it is possible to do this method more than once in order to make sure the direction of the target is correct, by taking more than one reading from the device from different points, and if we notice theoretically that all the readings that we made are cut by one point It is a place and a target point

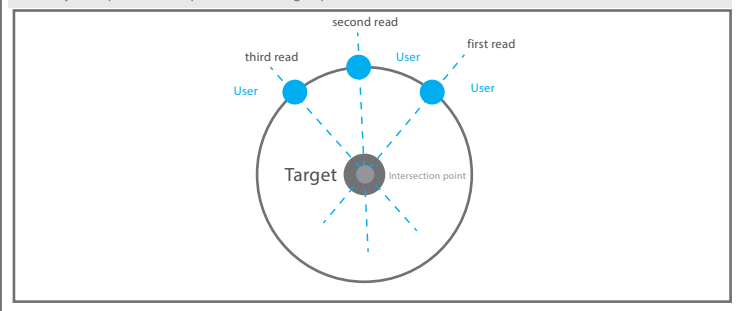

The user can know and estimate the distance of the target from the starting point of the search, and to do this we change the level of distance, and we choose a distance from the list of distances, for example if we had chosen at the beginning of the search distance of 500 meters, we reduce the distance to 250 meters, and then press the key (Enter) again and the device starts to search and do the previous steps and at this time we hold the device and wait for reading if we received a reading of the target we have known that the target away from the search point distance of 250 meters. It is also possible to re-these settings again , and reduce the distance test to estimate after the target Better

### How to locate water

- At first the user should point the antennas down towards the ground slightly
  - After confirming more than one reading of the direction of the presence of water we press the move button to install the target path and we walk in the same direction and normal to carry the device.Note during which the device issued alerts to indicate that walking is in the right track towards the indicator. It is an arrow indicating the direction of the convolution to return to the right path, until we reach the point where we bypass the water site and we will notice that the device has automatically changed direction from its natural path to turn back to the location and the point of the water, here we also rotate with the device to the location of the water. Hey and we walk slowly and when we are directly above the water site we will notice the device will start to turn left and right and this indicates that we have identified the point of water

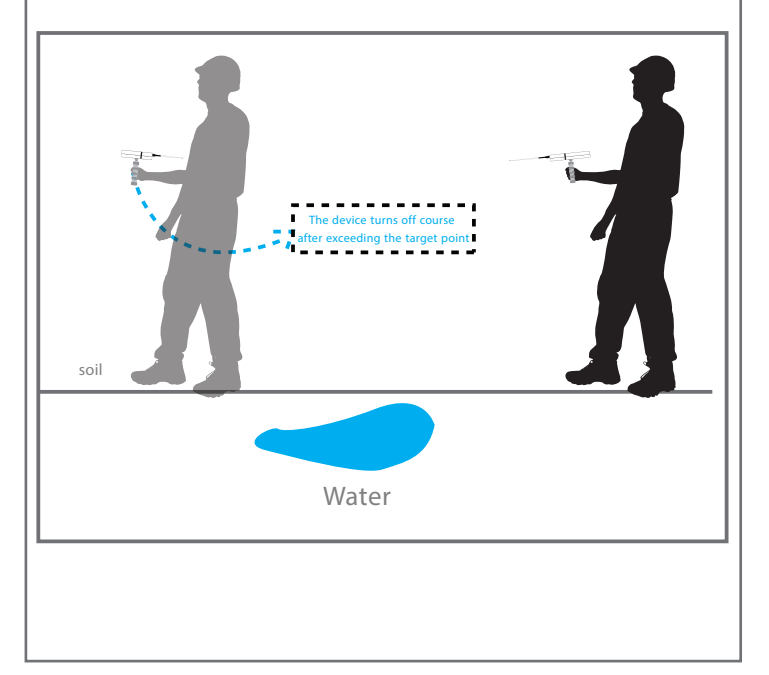

## Set up the device to search

There is another way for us to more accurately determine where the target is located We are the process of squaring the target site by taking four readings of the target point from four angles , Square three meters from the target site, we will notice the intersection point of the four readings Theoretically it will be the midpoint of the target

NAVVY

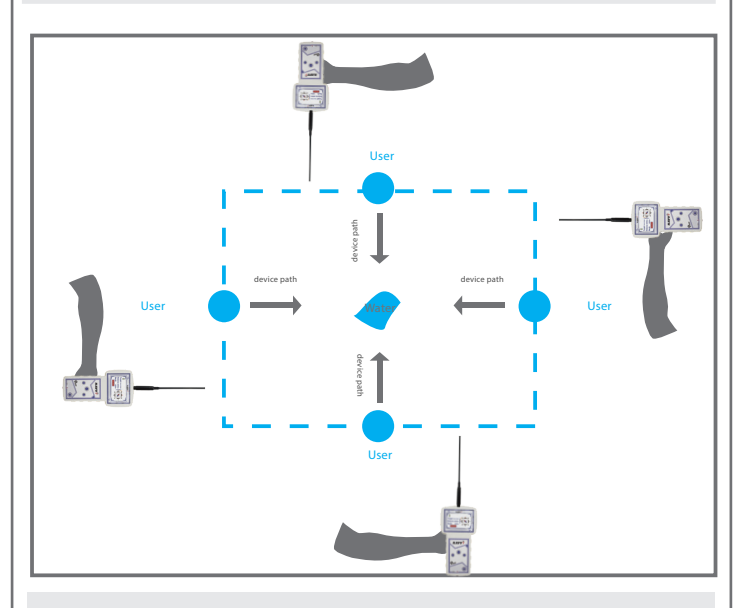

The user can know the approximate depth of the target by returning to the main menu and setting the search settings again and change the depth level through the depth list, ie for example if the depth that was first meters and we enter the information, and away About 250 meters we reduce the level of depth to 100 selected meters and hold the device and wait for reading the target location, if there is a reading 20 the target location meters, and we do this process to reduce the 100 of the target site here know that the depth may be between level of depth until we know the approximate depth of the target

### Charging

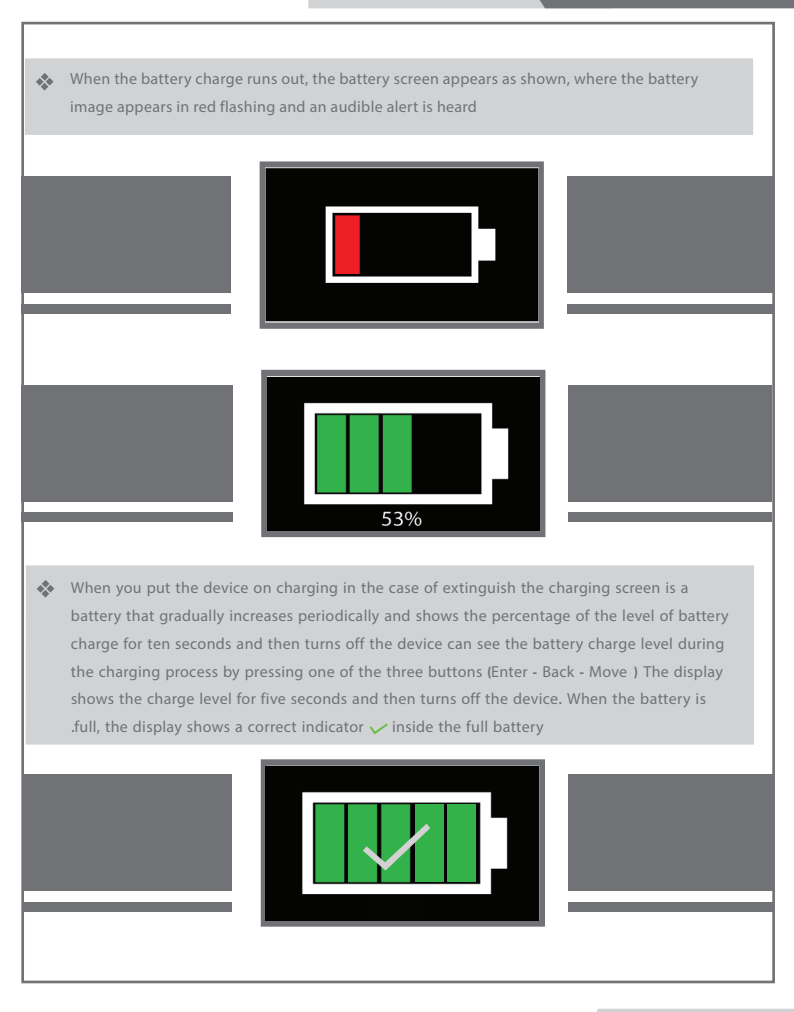

There are four cases for battery during the work that indicate how full the battery charge in different colors in order from empty to full (red - orange - yellow - green) as shown in the drawing

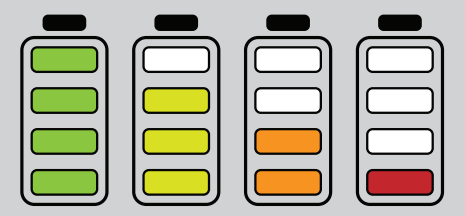

# Warnings

Use the charger supplied with the device only and do not use other

Store the device and charger in a safe place away from flammable materials

Make sure to turn off the device after you have finished using the device or before storing it

Do not keep the charger connected to the device after the completion of the charging process

| NAVVY |  | Notes |  |
|-------|--|-------|--|
|       |  |       |  |
|       |  |       |  |
|       |  |       |  |
|       |  |       |  |
|       |  |       |  |
|       |  |       |  |
|       |  |       |  |
|       |  |       |  |
|       |  |       |  |
|       |  |       |  |
|       |  |       |  |
|       |  |       |  |
|       |  |       |  |
|       |  |       |  |
|       |  |       |  |
|       |  |       |  |
|       |  |       |  |
|       |  |       |  |
|       |  |       |  |
|       |  |       |  |
|       |  |       |  |
|       |  |       |  |

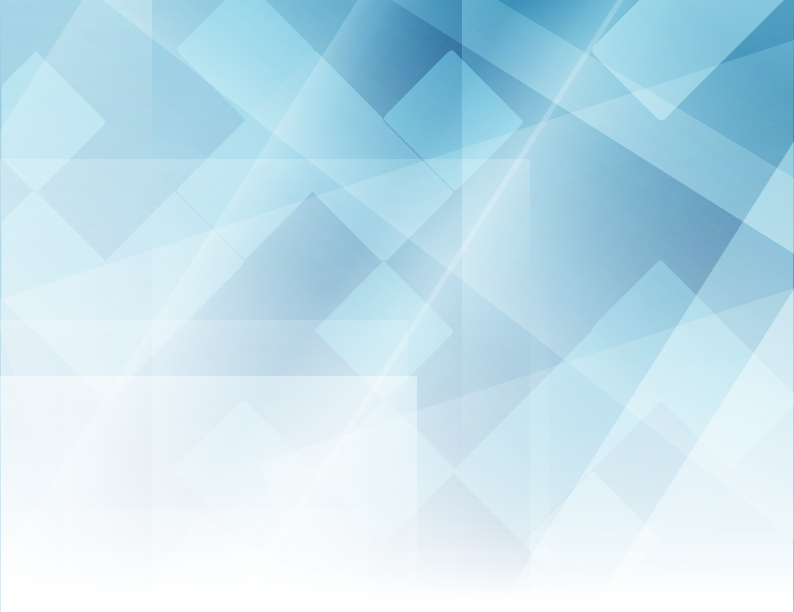

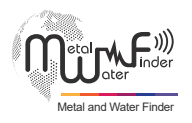

SHOP DETECTORS TEL : +1 206-401-9788 WEB : https://shopdetectors.com/ EMAIL : contact@shopdetectors.com

#### United States of America - illinois

www.mwf-usa.com info@mwf-usa.com +1 ( 708 ) 364 9602

#### Turkey - istanbul

www.mwf-metaldetectors.com info@mwf-metaldetectors.com +90 ( 212 ) 222 0946 +90 ( 212 ) 222 0947